## Systeem informatie opvragen van uw computer

In het systeem-informatie-scherm van uw computer kunt U diverse zaken opvragen over uw computer:

Editie opvragen: heb ik een Windows 10 Home of Windows 10 Pro computer ? Processor type en snelheid opvragen: Intel of AMD, heb ik een i3, i5 of i7 processor ? Van welke generatie is mijn processor? Voor Windows 11 is een bijv. een Intel processor vereist van de 8e generatie of hoger. Hoeveelheid intern geheugen heeft uw computer: 4, 8,16, 24 of 32 Gb intern geheugen ?

Type systeem: heb ik een 32-bits of een 64-bits Windows-systeem ? Productcode wijzigen of uw versie van Windows upgraden

## 2 Methoden

Hieronder worden 2 methoden beschreven, met uitleg in afbeeldingen, hoe U allerlei systeem-informatie kunt opvragen over uw Windows 10 computer. Methode 1 geeft standaard informatie, methode 2 geeft uitgebreide informatie.

## Methode 1 ( standaard informatie opvragen ) :

U kunt het systeem-informatiescherm van uw computer alsvolgt opvragen:

Stap 1: Klik op: Start Klik op Instellingen

Zie de afbeelding hieronder:

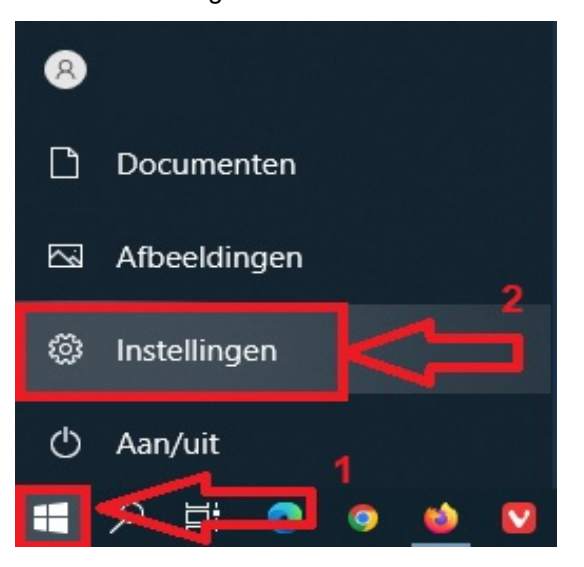

Stap 2: Het instellingen-menu opent zich. Kies in dit menu hieronder de keuze: Systeem

(Zie de volgende pagina hieronder ...)

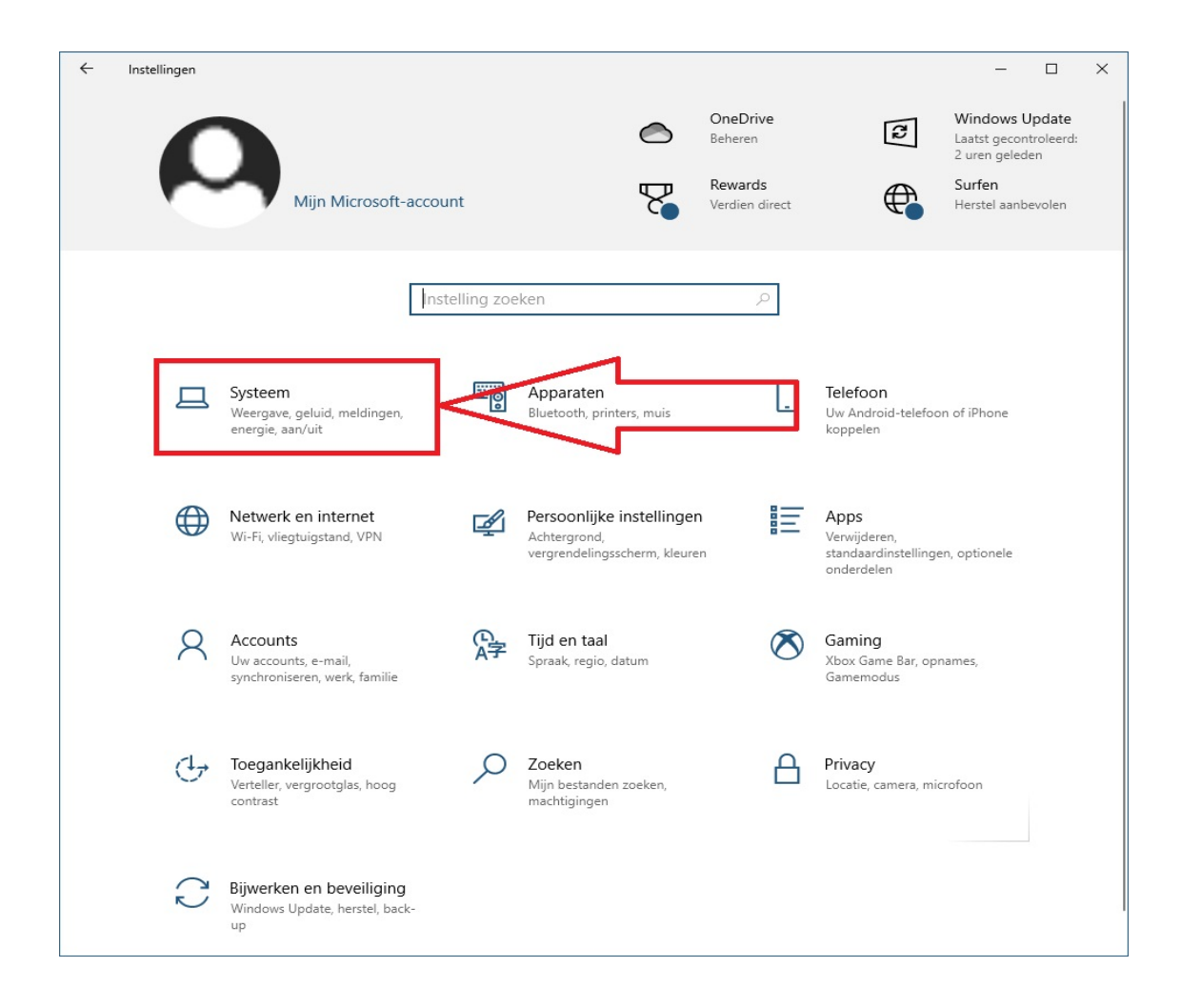

Stap 3: Nadat U op: Systeem heeft geklikt ziet U het scherm hieronder: Kies in dit scherm aan de linkerkant onderaan de keuze: Info Zie het scherm hieronder:

| ← Instellingen                | - 0                                                                                                    | × |
|-------------------------------|----------------------------------------------------------------------------------------------------|---|
| ம் Start                      | Beeldscherm                                                                                                    |   |
| Instelling zoeken             | Indeling van uw beeldschermen wijzigen                                                                                                    |   |
| Systeem                       | Selecteer hieronder een beeldscherm om de instellingen hiervan te wijzigen. Houd een<br>beeldscherm ingedrukt (of selecteer dit) en sleep om dit opnieuw te rangschikken. |   |
| 🖵 Beeldscherm                 |                                                                                                    |   |
| 印) Geluid                     |                                                                                                    |   |
| G Meldingen en acties         |                                                                                                    |   |
|                               |                                                                                                    |   |
| C Energiebeheer en slaapstand | Identificaran Detectoron                                                                                                    |   |
| Opslag                        |                                                                                                    |   |
| 🕞 Tablet                      | Kleur                                                                                                    |   |
| 目 <sup>†</sup> Multitask ng   | Nachtlamp (uit tot 21:00)                                                                                                    |   |
| D Op deze oc projecteren      | Aan Aan                                                                                                    |   |
| 🗶 Gedeelde ervaringen         | Instellingen voor nachtlamp                                                                                                    |   |
| 🛱 Klembord                    | Windows HD Color                                                                                                    |   |
| ✓ Extern bureaublad           | U krijgt een helderder en levendiger beeld voor video's, games en apps die HDR ondersteunen.                                                                              |   |
| i) Info                       | Windows HD Color-instellingen                                                                                                    |   |
|                               | Schaal en lay-out                                                                                                    |   |
|                               | De ana ette van telest enne en en dene iterne wijninge                                                                                                    |   |

Stap 4: Nadat U op: Info heeft geklikt ziet U aan de rechterzijde van het scherm de Informatie over uw computer. Deze informatie kan erg handig zijn om te weten, indien een computerdeskundige U vraagt: Meneer of mevrouw, wat voor computer heeft U ?

| ← Instellingen                |                                         | – D X                                         |
|-------------------------------|-----------------------------------------|-----------------------------------------------|
| 命 Start                       | Info                                    |                                               |
| Instelling zoeken             | Uw pc wordt bewaakt e                   | n beschermd.                                  |
| Systeem                       | Zie de informatie in Windows-b          | Intel Processor is van                        |
| 🖵 Beeldscherm                 | Apparaatspecificaties                   | NIET naar Windows 11                          |
| d吻 Geluid                     | Apparaatnaam<br>Processor               |                                               |
| D Meldingen en acties         | Geïnstalleerd RAM-geheugen              | 3.40GHz 3.40 GHz<br>48.0 GB                   |
| 2 Concentratiehulp            | Apparaat-id                             |                                               |
| C Energiebeheer en slaapstand | Product-id                              | 64-bits besturingssysteem v64-                |
| 📼 Opslag                      | Pen en aanraken                         | processor<br>Pen- of aanraakinvoer is niet    |
| - Tablet                      |                                         | beschikbaar voor dit beeldscherm              |
| 目 Multitasking                | Kopiëren                                |                                               |
| Op deze pc projecteren        | Naam van pc wijzigen                    |                                               |
| X Gedeelde ervaringen         | Windows-specificaties                   |                                               |
| 🛱 Klembord                    | Editie Windows-versie                   | Windows 10 Pro W10 Home of Pro                |
| ✓ Extern bureaublad           | Installatiedatum                        | 2-2-2022                                      |
| ① Info                        | Build van besturingssysteem<br>Ervaring | 19044.1645<br>Windows Feature Experience Pack |
|                               | Kopiëren                                | 120.2212.4170.0                               |

Belangrijk om te weten is:

|               | Heb ik een:                                                                           |
|---------------|---------------------------------------------------------------------------------------|
| Editie:       | Windows 10 (home) of Windows 10 Pro ?                                                 |
| Processor:    | Een Intel of AMD processor, indien een Intel, een intel: i3, i5 of een i7 processor ? |
| RAM-geheugen: | 4, 8, 16, 24, of 32 Gb intern geheugen ?                                              |
| Type systeem: | 32-bits besturingssysteem of een 64-bits besturingssysteem ?                          |

Wanneer U de bovenstaande informatie weet, is het belangrijk, vooral bij telefonische ondersteuning, dat U deze informatie aan het begin verstrekt. Hierdoor heeft de persoon aan de andere kant van de lijn een goed beeld over welke computer U eigenlijk beschikt. Dit kan erg veel verwarring voorkomen, zodat U beide "niet langs elkaar heen praten".

## Methode 2 (uitgebreide informatie opvragen):

Uitgebreide systeeminformatie over uw computer kunt U alsvolgt opvragen:

Stap 1 : Links onderaan op uw bureaublad in Windows 10 ziet U de Windows 10 Start-knop.
Klik met de rechter-muisknop op de Windows 10 Start-knop
Kies uit het menu de keuze: Zoeken

Zie de afbeelding hieronder ( op de volgende pagina ) :

| Taakbeheer            |
|-----------------------|
| Instellingen          |
| Verkenner 2           |
| Zoeken                |
| Uitvoeren             |
| Afsluiten of afmelden |
| Bureautid 1           |

Stap 2 : Typ onderaan in het zoekvlak in: systeeminformatie Bovenaan in het menu verschijnt nu een link naar de Systeeminformatie App Klik met de linker muisknop bovenaan op de : Systeeminformatie App

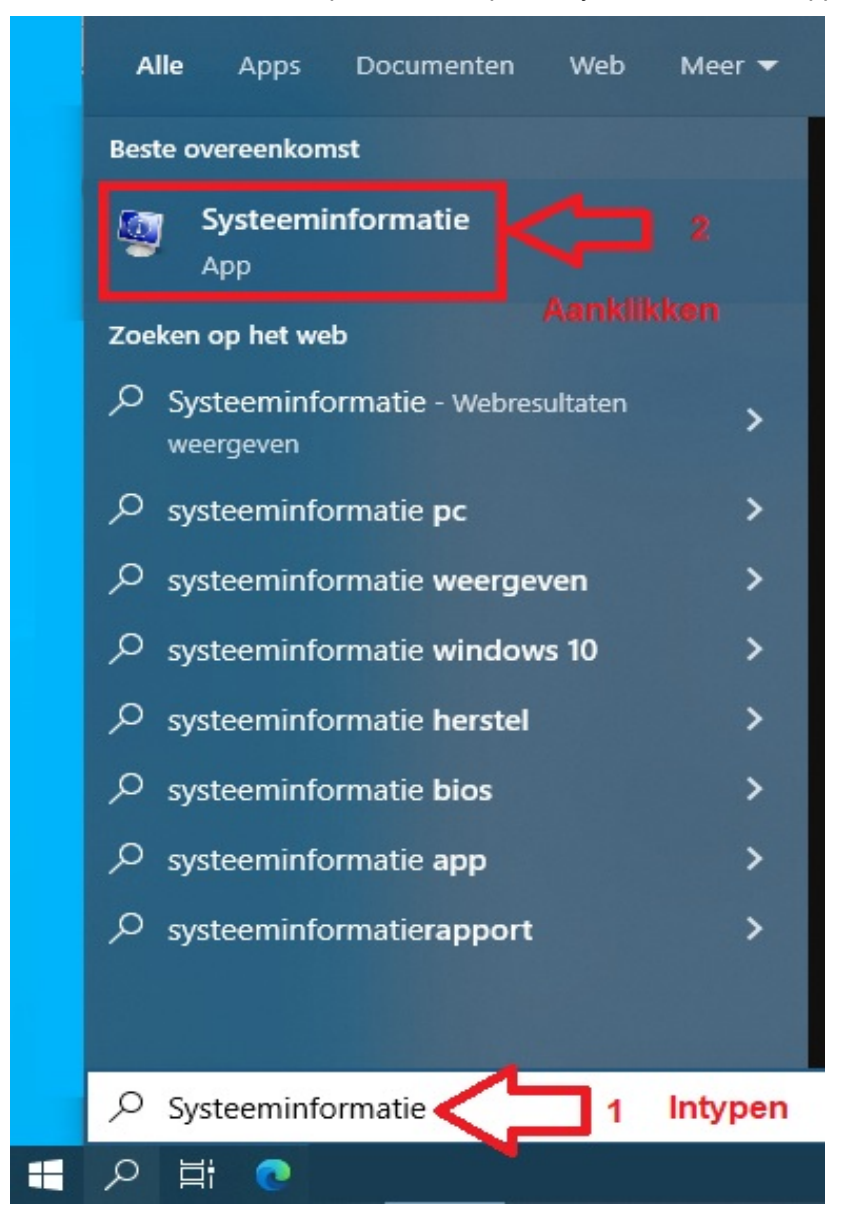

Zie de volgende pagina hieronder ....

Stap 3 : Er opent zich nu een nieuw window met aan de linker kant een menusysteem dat U kunt 'uitklappen' door op het [+] symbooltje te klikken, in het linker menu. In het rechter gedeelte van her scherm ziet U de uitgebreide computerinformatie.

| steemoverzicht          | Item                                  | Waarde                                                 |
|-------------------------|---------------------------------------|--------------------------------------------------------|
| Hardwarebronnen         | Naam van besturingssysteem            | Microsoft Windows 10 Pro                               |
| Conflicten/Delen        | Versie                                | 10.0 19044 Build 19044                                 |
| DMA                     | Andere beschrijving van besturi       | Niet beschikbaar                                       |
| Geforceerde hardware    | Leverancier van besturingssyst        | Microsoft Corporation                                  |
| 1/0                     | Systeempaam                           | Microsoft corporation                                  |
| IRQ's                   | Systeemfabrikant                      | Gigabyte Technology Co. 1td                            |
| Geheugen                | Systeemmodel                          | To be filled by O.E.M.                                 |
| Onderdelen              | Systeeminoder                         | v64-based BC                                           |
| 🗄 Multimedia            | Systeemtype                           | To be filled by O.F.M.                                 |
| Cd-rom                  | Systeem-SKO                           | To be filled by O.E.M.                                 |
| Geluidsapparaat         | Processor<br>Block service (determine | Intel(R) Core(TM) 17-6700 CPU @ 3.40GHz, 3401 MHz, 4 ( |
| Beeldscherm             | BIOS-versie/datum                     | American Megatrends Inc. F5,                           |
| - Infrarood             | SMBIOS-versie                         | 2.8                                                    |
| invoer                  | Versie van ingesloten controller      | 255.255                                                |
| Modem                   | BIOS-modus                            |                                                        |
| • Netwerk               | Basisbordfabrikant                    | Gigabyte Technology Co., Ltd.                          |
| 🗈 Poorten               | Basisbordproduct                      |                                                        |
| Opslag                  | Basisbordversie                       | x.x                                                    |
| Afdrukken               | Platformfunctie                       | Mobiel                                                 |
| Probleemapparaten       | Status beveiligd opstarten            | Niet ondersteund                                       |
| USB                     | PCR7-configuratie                     | Binding niet mogelijk                                  |
| Softwareomgeving        | Map met Windows                       | C:\WINDOWS                                             |
| Systeemstuurprogramma's | Systeemmap                            | C:\WINDOWS\system32                                    |
| Omgevingsvariabelen     | Opstartapparaat                       | \Device\HarddiskVolume1                                |
| Afdruktaken             | Landinstelling                        | Nederland                                              |
| Netwerkverbindingen     | HAL (Hardware Abstraction Lay         | Versie = "10.0.19041.1566"                             |
| Actieve taken           | Gebruikersnaam                        |                                                        |
| Geladen modules         | Tijdzone                              | West-Europa (zomertijd)                                |
| Services                | Geïnstalleerd fysiek geheugen (       | 48,0 GB                                                |
| Opstantmagroepen        | Totaal fysiek geheugen                | 47,9 GB                                                |
| OLE-registratio         | Beschikbaar fysiek geheugen           | 39,9 GB                                                |
| Windows Foutrapportage  | Totaal virtueel geheugen              | 50.9 GB                                                |
| windows Four apportage  | Beschikbaar virtueel geheugen         | 41.4 GB                                                |
|                         | Buimte voor wisselbestand             | 3 00 GB                                                |
|                         | Wisselbestand                         | C\pagefile.svs                                         |
|                         | DMA-boyoiliging yap korpol            | Litaochakold                                           |
|                         | <                                     |                                                        |

**Een website instellen als standaard opstartpagina in een webbrowser** Zie hiervoor een van de navolgende links:

https://www.startnederland.nl/chrome https://www.startnederland.nl/edge https://www.startnederland.nl/firefox

U kunt dit .pdf bestand eenvoudig uitprinten of downloaden op uw computer. U mag dit .pdf bestand vrij verspreiden en ook mailen naar andere computergebruikers. Voor meer help-informatie, tips en trucs kunt U terecht op het navolgende internetadressen:

https://www.startnederland.nl/help of op: https://www.windowshelp.nl Dit .pdf bestand kunt U ook terugvinden via één van de bovenstaande internet-adressen.

Dit .pdf document wordt U aangeboden door:

https://www.startnederland.nl